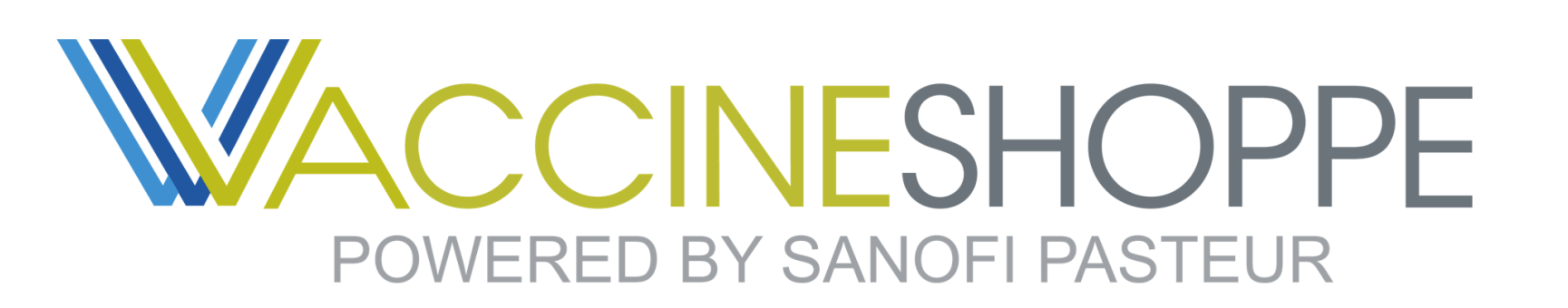

## Invoice and Payment Quick Guide

| in ig      |            |              |           | -                 | Invoices Payments      | Credits Sta | atements |
|------------|------------|--------------|-----------|-------------------|------------------------|-------------|----------|
|            |            |              |           | RECENT IN         | VOICES                 |             |          |
|            |            |              |           |                   |                        | 🔛 XLS       | PDF      |
| Date       | Due date 🔺 | Account<br># | Invoice # | Invoice<br>amount | Prompt Pay<br>discount | Amount due  |          |
| 10/11/2021 | 12/11/2021 | 70002599     | 917528544 | \$4,263.34        | \$83.92                | \$4,179.42  |          |
| 10/12/2021 | 12/12/2021 | 70002599     | 917549159 | \$1,081.28        | \$20.28                | \$1,061.00  | •••      |
| 10/07/2021 | 01/06/2022 | 70002599     | 917515600 | \$17,026.86       | \$335.14               | \$16,691.72 |          |
| 10/11/2021 | 01/10/2022 | 70002599     | 917537896 | \$21,912.44       | \$431.20               | \$21,481.24 |          |
| 10/11/2021 | 01/10/2022 | 70002599     | 917533005 | \$21,207.04       | \$417.69               | \$20,789.35 |          |
| 10/11/2021 | 01/10/2022 | 70002599     | 917531466 | \$5,445.65        | \$107.41               | \$5,338.24  |          |
| 10/11/2021 | 01/10/2022 | 70002599     | 917530934 | \$23,738.00       | \$467.41               | \$23,270.59 |          |
| 10/11/2021 | 01/10/2022 | 70002599     | 917530785 | \$24,220.54       | \$475.71               | \$23,744.83 | •••      |
| 10/12/2021 | 01/11/2022 | 70002599     | 917551867 | \$23,675.98       | \$464.97               | \$23,211.01 |          |
| 10/12/2021 | 01/11/2022 | 70002599     | 917549112 | \$29,329.00       | \$576.98               | \$28,752.02 |          |
|            |            |              |           |                   |                        |             |          |

Once logged into VaccineShoppe.com<sup>®</sup>, under the *Billing* header on the Account overview page you can see your most recent invoices.

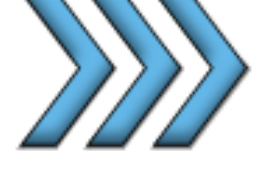

Clicking on an invoice number will open a pdf copy of the invoice in a new page.

From the top right of the *Billing* section, you can select to view Payments, Credits, and Statements. You can also export recent invoices as Excel or pdf files.

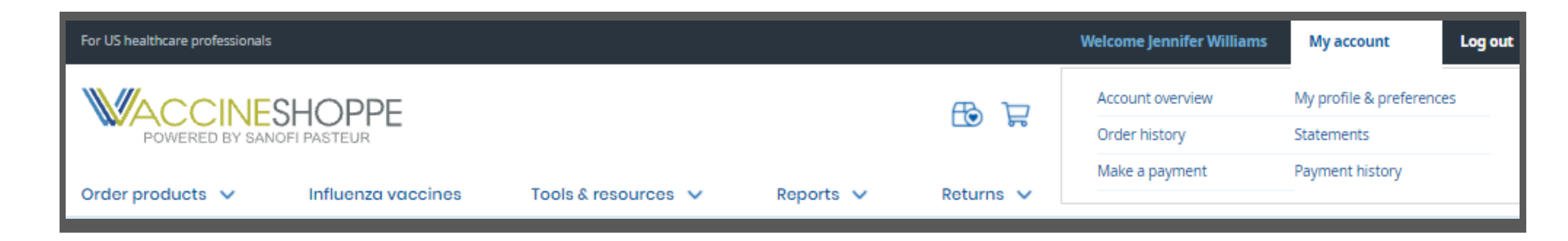

You can also access this page from the top right navigation under My account > Make a payment.

Clicking View all open invoices will take you to all

|                                                                                                 | 1 |
|-------------------------------------------------------------------------------------------------|---|
|                                                                                                 |   |
| Credits                                                                                         |   |
| Credits                                                                                         |   |
| If an invoice already has a scheduled payment, you must cancel it before you can apply a credit |   |

open credits and invoices.

Apply a credit to an invoice by checking the box next to the credit number and selecting an invoice under the *Apply to column*.

| Credit #  | Credit date | Credit amount | Apply to | Credit applied |
|-----------|-------------|---------------|----------|----------------|
| 916343659 | 03/12/2021  | (\$13,364.25) | Select 🗸 |                |
| 916664953 | 06/25/2021  | (\$2,930.16)  | Select 🗸 |                |
| 916664986 | 06/25/2021  | (\$1,522.11)  | Select 🗸 |                |
| 916665806 | 06/25/2021  | (\$343.00)    | Select 🗸 |                |

To pay an invoice, select the box next to the invoice(s) you wish to pay and select *Pay now*.

If applicable, you can choose to schedule payment using the *Pay at terms* option in the drop-down.

| Open invoices                      |           |              |            |                 |               |                |  |  |  |
|------------------------------------|-----------|--------------|------------|-----------------|---------------|----------------|--|--|--|
| Payment option                     | Invoice # | Invoice date | Due date 🔺 | Invoice balance | Prompt<br>Pay | Payment amount |  |  |  |
| Pay Now 🗸                          | 917197251 | 09/09/2021   | 12/09/2021 | \$27,228.25     | \$537.06      |                |  |  |  |
| Pay Now<br>Pay at terms<br>Pay Now | 917322468 | 09/21/2021   | 12/21/2021 | \$32,673.91     | \$644.48      |                |  |  |  |

*Invoice balance includes any applicable discounts.* 

Need assistance? Contact our support center Mon - Fri 8:00 AM - 6:00 PM (ET)

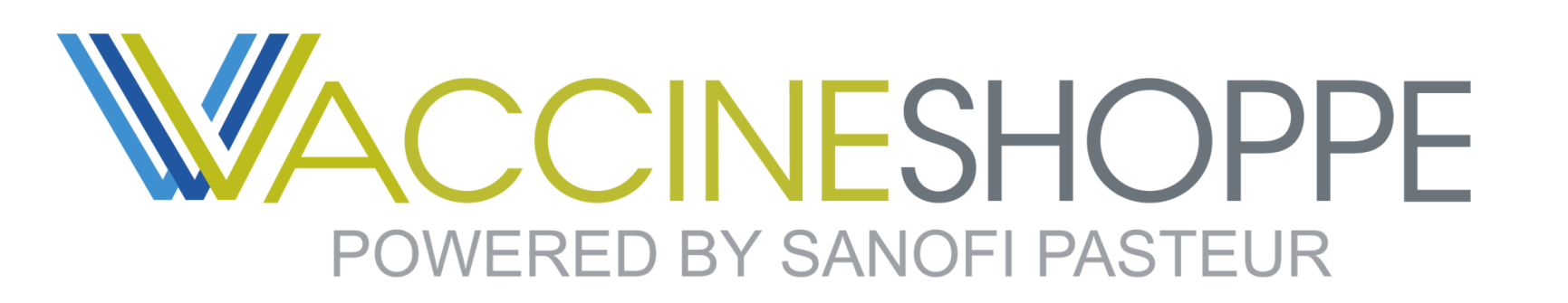

## Invoice and Payment Quick Guide

Any scheduled payments will appear at the bottom of the *View all open invoices* page.

|                   | 1 Paym           | ent        | >                 | 2 Revie           | w >                                             | 3 Confirmatio               | n               |
|-------------------|------------------|------------|-------------------|-------------------|-------------------------------------------------|-----------------------------|-----------------|
| Pay oper          | n invoices       |            |                   |                   |                                                 |                             |                 |
| Name of perso     | n authorizing pa | yment      |                   |                   |                                                 |                             |                 |
| Payment<br>option | Invoice #        | Due date   | Invoice balance 🕥 | Payment<br>amount | Payment method                                  |                             | Payment<br>date |
| Pay now           | 917197251        | 12/09/2021 | \$26,691.19       | \$26691.19        | Pay by card                                     | ~                           | 10/13/2021      |
|                   |                  |            |                   |                   | VISA card (xxxxx-xxxx-7296)                     | ~                           |                 |
|                   |                  |            |                   |                   | Day pow                                         |                             | #26 601 10      |
|                   |                  |            |                   |                   | Total amount to be char<br>Please choose a card | rged to your account(s) imm | ediately        |
|                   |                  |            |                   |                   |                                                 | Continue                    |                 |
|                   |                  |            |                   |                   |                                                 | Cancel                      |                 |
|                   |                  |            |                   |                   | _                                               |                             |                 |

Clicking *Continue* at the bottom of the page will begin the three step payment process: <u>Step 1</u> - Select payment method <u>Step 2</u> - Review payment information <u>Step 3</u> - Confirmation of payment

\*Completion of this process is required for both Pay now and Pay at terms. \*\*Pay at terms invoices will process on the scheduled payment date.

Need assistance? Contact our support center Mon - Fri 8:00 AM - 6:00 PM (ET)